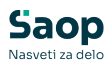

## Doplačila storitev v šoli, vrtcu...

V tem prispevku

Zadnja sprememba 22/07/2025 12:25 pm CEST | Objavljeno 10/12/2020

Storitve, ki se obračunavajo v programu OST, lahko poleg staršev doplačujejo tudi razne organizacije (Karitas, občine, ZPM, šolski sklad, podjetja, fizične osebe, drugi doplačniki itd.).

Nekateri napačno vnašate znesek doplačila kar v obračun kot »negativno« storitev; na računu je prikazana ta storitev in znesek s predznakom minus:

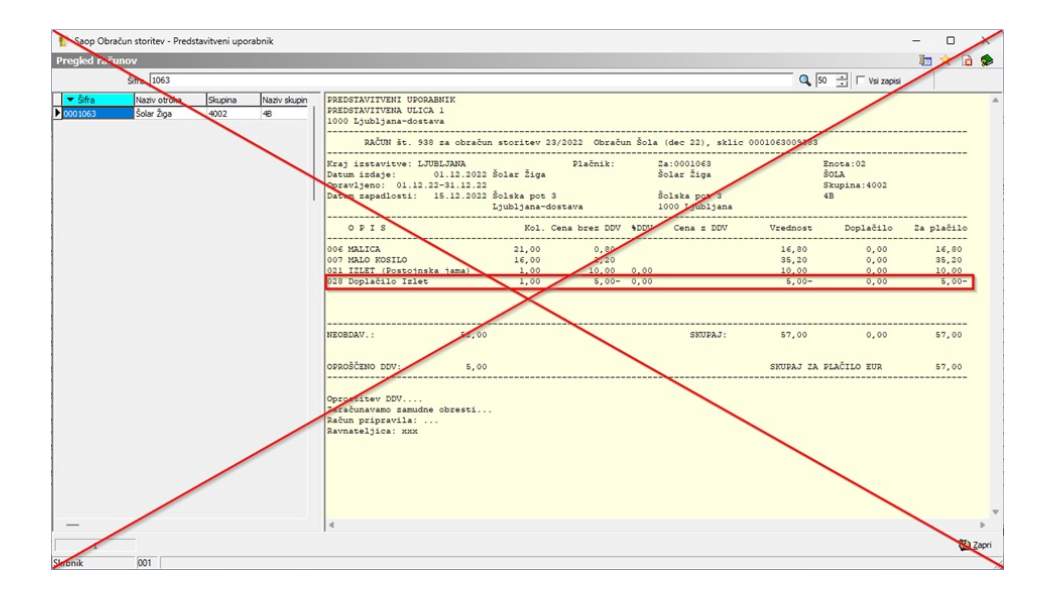

Tak način dela ni pravilen, saj se lahko pojavijo težave pri prenosu obračuna v Dvostavno knjigovodstvo, ni mogoč izpis po doplačnikih in tudi priprava računa za doplačnika iz OST v Fakturiranje ni možna. Poleg tega imamo s takim načinom dela evidentirane premajhne prihodke ter napačen promet za DDV.

Pravilen in najbolj preprost sistem dela v primeru doplačnikov je vodenje doplačil preko »Šifranta doplačnikov«. Doplačnike storitev vnesemo v Šifrantih – Doplačniki storitev:

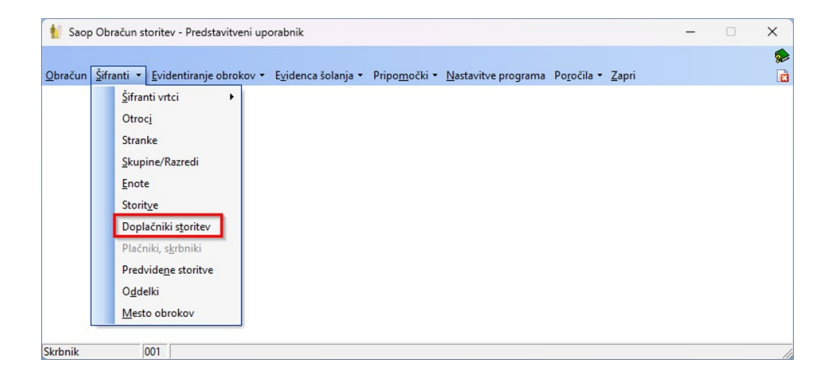

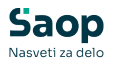

Ob kliku na **Vnesi zapis** se odpre okno Doplačniki storitev, kamor vpišemo podatke o storitvi, ki jo bo za določenega otroka plačal doplačnik.

Šifra otroka - vnesemo šifro otroka, kateremu bo določeno storitev delno ali v celoti plačal doplačnik. Šifra doplačnika - vnesemo šifro doplačnika oziroma ga poiščemo v šifrantu strank (vsak doplačnik, tudi šolski sklad, mora biti odprt kot stranka).

**Izbor** - izberemo, ali bomo pripravili doplačilo samo za eno storitev (Za storitev – doplačnik sofinancira izbrano storitev) ali za več storitev (Vse storitve – v tem primeru bo celoten račun sofinanciral doplačnik).

Šifra storitve - vnesemo šifro storitve, ki jo bo delno ali v celoti plačeval doplačnik. Če smo v predhodnem polju Izbor določili Za storitev, se odpre šifrant vseh storitev, kjer izberemo eno storitev (označimo storitev in kliknemo na gumb Izberi). Če pa smo v predhodnem polju Izbor določili Vse storitve, se odpre okno, kjer storitve, ki jih bo izbrani doplačnik doplačal, obkljukamo.

**Odstotek doplačila** - določimo odstotek sofinanciranja. 100% vnesemo v primeru, ko doplačnik plačuje celotno storitev za določenega otroka.

**Znesek doplačila** - vnesemo samo v primeru, ko doplačnik krije znesek storitve v določeni višini zneska. Če določamo doplačnika za več storitev, velja ta znesek za vsako storitev, ne pa za vsoto vseh storitev.

**Opombe** - lahko vnesemo opis ali datum odločbe, sklepa, dopisa, pogodbe, po kateri bo to storitev za tega otroka plačeval doplačnik.

V primeru, da določenemu otroku doplačnik plačuje vse storitve (ne glede na njihov skupni znesek), je potrebno na zgoraj opisan način za vsako storitev posebej določiti 100% odstotek plačila. Posebno pozorni moramo biti v tistih primerih, ko doplačnik plačuje izbranemu otroku storitve v skupnem fiksnem znesku. V tem primeru moramo skupen znesek razdeliti na storitve tako, da ta znesek ne bo presežen.

Ko končamo, kliknemo na gumb Potrdi, da se podatki shranijo v šifrant. Če si medtem premislimo in storitve ne želimo shraniti, kliknemo na gumb Opusti (Alt+O).

## **PRIMER:**

Doplačnik je »Podjetje XX« in doplačuje nekaterim učencem Izlet v Postojnsko jamo. V šifrantu strank odpremo novo stranko »Podjetje XX«, v šifrantu storitev pa storitev »Izlet (Postojnska jama)« (če enega ali drugega v šifrantih še nimamo odprtega).

V Doplačnikih storitev izberemo otroka ter vpišemo doplačnika in storitev

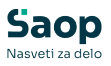

za katero bo doplačnik delno ali v celoti plačal znesek storitve. Pri enem otroku bomo vnesli odstotek doplačila, pri drugemu pa znesek doplačila.

| Saop Obračun storitev - Predstavitveni uporabn<br>Doplačniki storitev | nik                                                                                                    |                                                                                                    |                                          | –     ×<br>۱۹ ۱۹ ۱۹ ۱۹ ۱۹ ۱۹ ۱۹ ۱۹ |
|-----------------------------------------------------------------------|----------------------------------------------------------------------------------------------------|----------------------------------------------------------------------------------------------------|------------------------------------------|------------------------------------|
| Šifra<br>% doplačia 💌                                                 | % doplačia 💌                                                                                                    | % doplačia 💌                                                                                                    | ۶                                        | 🔍 50 📑 🗆 Vsi zapisi 👔 🖉 🕅          |
| Eil Eil<br>▼ Šifra Naziv Dop                                          | plačnik Naziv doplačnika                                                                                                    | Storitev Naziv storitve                                                                                                    | % doplačila Znesek                       | Skupina Naziv skupine              |
|                                                                       | Saop Obrac.<br>Doplačniki sto<br>šifa ob<br>šifa obrač<br>I<br>Šifa otra<br>Odstotek dopi<br>Zneski dopi<br>Zneski opo<br>Opo<br>Skrbmik | un storitev - vinos<br>citav<br>vola <u>600053 ····i</u> kur žoja<br><u>600024 ····i</u> voljetje XX<br>titve <u>621 ····i</u> ZLET (Postojnaka jar<br><u>636 0.00</u><br>la <u>6.00</u> | - C X<br>V D X A S<br>No<br>X Quat V Drd |                                    |
| 0 💦 Ynos več doplačil 📿 Brit                                          | isanje več doplačil                                                                                                    |                                                                                                    |                                          | 🕲 Zapri                            |
| Skrbnik 001                                                           |                                                                                                    |                                                                                                    |                                          |                                    |

Na spodnji sliki vidimo primer dveh učencev. Pri enam smo vnesli doplačilo v odstotku, pri drugemu pa v znesku.

| 🚺 Saop O    | bračun storitev - Predstavitveni | uporabnik                  |          |                         |                    | -                     | ΟX      |
|-------------|----------------------------------|----------------------------|----------|-------------------------|--------------------|-----------------------|---------|
| Doplačnik   | i storitev                       |                            |          |                         |                    | lia 🚖 🗈 🖨             | Rt Rt 🖗 |
| 1           | Šifra                            |                            |          |                         |                    | 🔍 S0 🕂 🗆 Vsi zapisi   | ì 🖉 🕅   |
| % doplačila | •                                | % doplačila 💌              | %        | doplačila 💌             | ۰.                 |                       |         |
| E           | Yu                               | E                          | E        | Ya                      |                    |                       |         |
| 🔻 Šifra     | Naziv                            | Doplačnik Naziv doplačnika | Storitev | Naziv storitve          | % doplačila Znesek | Skupina Naziv skupine |         |
| 0001063     | Šolar Žiga                       | 0000024 Podjetje XX        | 021      | IZLET (Postojnska jama) | 0,00 5,00          | 4002 48               |         |
| 0001087     | Šolar Romina                     | 0000024 Podjetje XX        | 021      | IZLET (Postojnska jama) | 50,00 0,00         | 48                    |         |
| _           |                                  |                            |          |                         |                    |                       |         |
| 2           | 🜏 Vnos več doplačil              | 🞯 Brisanje več doplačil    |          |                         |                    |                       | 🔁 Zapri |
| Skrbnik     | 001                              |                            |          |                         |                    |                       |         |

Na spodnjih slikah vidimo doplačila na računih, katere prejmejo učenci oziroma starši. Prikazana je vrednost storitve, znesek doplačila in znesek, ki ostane staršem za plačilo (če doplačnik storitve ne krije v celoti).

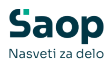

|                    |                            | tarren ope      |                    |                                                                                   |                                                             |                                      |                          |        |                                                            |               |                                        |      | -      | ~   |
|--------------------|----------------------------|-----------------|--------------------|-----------------------------------------------------------------------------------|-------------------------------------------------------------|--------------------------------------|--------------------------|--------|------------------------------------------------------------|---------------|----------------------------------------|------|--------|-----|
| Pregled rači       | unov                       |                 |                    |                                                                                   |                                                             |                                      |                          |        |                                                            |               |                                        | b    | *      | à 🕵 |
|                    | Šifra 1063                 |                 |                    |                                                                                   |                                                             |                                      |                          |        |                                                            | Q 50          | Vsi zapisi                             |      |        |     |
| ✓ Šifra<br>0001063 | Naziv otroka<br>Šolar Žiga | Skupina<br>4002 | Naziv skupin<br>48 | PREDSTAVITVENI UPOR<br>PREDSTAVITVENA ULIC<br>1000 Ljubljana-dost<br>RAČUN št. 93 | ABNIK<br>A 1<br>ava<br>8 za obračun :                       | storitev 2                           | 3/2022 Obraču            | an Šol | a (dec 22), sklic (                                        | 0001063009383 |                                        |      |        |     |
|                    |                            |                 |                    | Kraj izstavitve: LJ<br>Datum izdaje:<br>Opravljeno: 01.12.<br>Datum zapadlosti:   | UBLJANA<br>01.12.2022 Š<br>22-31.12.22<br>15.12.2022 Š<br>L | olar Žiga<br>olska pot<br>jubljana-d | Plačnik:<br>3<br>Jostava |        | Za:0001063<br>Šolar Žiga<br>Šolska pot 3<br>1000 Ljubljana |               | inota:02<br>SoLA<br>Skupina:4002<br>HB |      |        |     |
|                    |                            |                 |                    | OPIS                                                                              |                                                             | Kol.                                 | Cena brez DDV            | *DDV   | Cena z DDV                                                 | Vrednost      | Doplačilo                              | Za p | lačilo | 2   |
|                    |                            |                 |                    | 006 MALICA<br>007 MALO KOSILO                                                     |                                                             | 21,00                                | 0,80                     |        |                                                            | 16,80         | 0,00                                   |      | 16,80  |     |
|                    |                            |                 |                    | 021 IZLET (Postojns                                                               | ka jama)                                                    | 1,00                                 | 10,00                    | 0,00   |                                                            | 10,00         | 5,00                                   |      | 5,00   | э.  |
|                    |                            |                 |                    | NEOBDAV.:                                                                         | 52,00                                                       |                                      |                          |        | SKUPAJ:                                                    | 62,00         | 5,00                                   |      | 57,00  |     |
|                    |                            |                 |                    | OPROŠČENO DDV:                                                                    | 5,00                                                        |                                      |                          |        |                                                            | SKUPAJ ZA I   | PLAČILO EUR                            |      | \$7,00 |     |
|                    |                            |                 |                    | Oprostitev DDV<br>Zaračunavamo zamudn<br>Račun pripravila: .<br>Ravnateljica: xxx | e obresti                                                   |                                      |                          |        |                                                            |               |                                        |      |        |     |
|                    |                            |                 |                    |                                                                                   |                                                             |                                      |                          |        |                                                            |               |                                        |      |        |     |
| _                  |                            |                 |                    | 4                                                                                 |                                                             |                                      |                          |        |                                                            |               |                                        |      |        | Þ   |

| Juop Oblaci   | iun storitev - Preds         | tavitveni upo   | rabnik             |                                                                                             |                                                       |                                                   |           |         |                                                                |                       |                                    | -    |                |   |
|---------------|------------------------------|-----------------|--------------------|---------------------------------------------------------------------------------------------|-------------------------------------------------------|---------------------------------------------------|-----------|---------|----------------------------------------------------------------|-----------------------|------------------------------------|------|----------------|---|
| jled račur    | nov                          |                 |                    |                                                                                             |                                                       |                                                   |           |         |                                                                |                       |                                    | b    | * 2            | à |
|               | Šifra 1087                   |                 |                    |                                                                                             |                                                       |                                                   |           |         |                                                                | Q 50                  | Vsi zapisi                         |      |                |   |
| Šifra<br>1087 | Naziv otroka<br>Šolar Romina | Skupina<br>4002 | Naziv skupin<br>48 | PREDSTAVITVENI UPO<br>PREDSTAVITVENA ULI<br>1000 Ljubljana-dos<br>RAČUN št. 9               | PRABNIK<br>CA 1<br>stava<br>061 za obračun            | storitev 23/20                                    | 22 Obraču | ın Šola | a (dec 22), sklic                                              | 0001087009618         |                                    |      |                |   |
|               |                              |                 |                    | Kraj izstavitve: L<br>Datum izdaje:<br>Opravljeno: 01.12<br>Datum zapadlosti:               | JUBLJANA<br>01.12.2022<br>2.22-31.12.22<br>15.12.2022 | Šolar Romina<br>Kraljeva pot 7<br>Ljubljana-dosta | Plačnik:  |         | Za:0001087<br>Šolar Romina<br>Kraljeva pot 7<br>1000 Ljubljana | 2:<br>Šć<br>S1<br>41  | nota:02<br>DLA<br>kupina:4002<br>B |      |                |   |
|               |                              |                 |                    | OPIS                                                                                        |                                                       | Kol. Cena                                         | bres DDV  | •DDV    | Cena z DDV                                                     | Vrednost              | Doplačilo                          | Za p | lačilo         |   |
|               |                              |                 |                    | 006 MALICA                                                                                  |                                                       | 21,00                                             | 0,80      |         |                                                                | 16,80                 | 0,00                               |      | 16,80          |   |
|               |                              |                 |                    | 007 MALO KOSILO                                                                             | iska jama)                                            | 21,00                                             | 2,20      | 0.00    |                                                                | 46,20                 | 0,00                               |      | 46,20          | ĥ |
|               |                              |                 |                    |                                                                                             |                                                       |                                                   |           |         |                                                                |                       |                                    |      |                |   |
|               |                              |                 |                    | NEOBDAV.:                                                                                   | €3,00                                                 |                                                   |           |         | SKUPAJ:                                                        | 73,00                 | 5,00                               |      | 68,00          |   |
|               |                              |                 |                    | NEOBDAV.:<br>OPROŠČENO DDV:                                                                 | €3,00<br>5,00                                         |                                                   |           |         | SKUPAJ:                                                        | 73,00<br>Skupaj za pi | 5,00<br>LAČILO EUR                 |      | 68,00<br>68,00 |   |
|               |                              |                 |                    | NEOBDAV.:<br>OPROŠČEHO DDV:<br>                                                             | 63,00<br>5,00                                         |                                                   |           |         | SKUPAJ:                                                        | 73,00<br>Skupaj za pi | 5,00<br>LAČILO EUR                 |      | 68,00          |   |
|               |                              |                 |                    | NECOBDAV.:<br>OFROBČEBO DOV:<br>Carabinavamo zamud<br>Sačun pripavila:<br>Savnaveljica: nov | 63,00<br>5,00                                         |                                                   |           |         | SKTPAJ:                                                        | 73,00<br>SKUPAJ ZA PI | 5,00<br>LAČILO EUR                 |      | 68,00          |   |

Izpis doplačila za posameznega doplačnika dobimo na Obračunu – Izpisi – Obračun za doplačnika.

| Saop  | Obračun storitev - Predstavitveni upor | abnik      |            |                      |            |                      |              |            |                        |                    |             | -          | - 0 >        | <                   |
|-------|----------------------------------------|------------|------------|----------------------|------------|----------------------|--------------|------------|------------------------|--------------------|-------------|------------|--------------|---------------------|
| braču | ni                                     |            |            |                      |            |                      |              |            |                        |                    | 10 2        | a Ø [      | Do Po /      |                     |
|       | Lette obrañ ma 2022                    |            |            |                      |            |                      |              |            |                        |                    |             |            | Obračun za   | doplačnika          |
|       |                                        |            |            |                      |            |                      |              |            |                        |                    |             |            | Storitve po  | otrocih             |
|       | Števika                                |            |            |                      |            |                      |              |            |                        |                    | Q 50 1      | Vsi zapisi | Zbir po stor | itvah               |
| eto   | <ul> <li>Števika Naziv</li> </ul>      | Datum      | Zapadlost  | Datum zapadiosti SDD | Opravljeno | Datum opravljanja do | Zadnji račun | Zaklenjeno | Potrjevanje dokumentov | Stanje ePoštar     | Knjiženo DK | Knjiženo ( | Obračun      |                     |
| 2022  | 23 Obračun Šola (dec 22)               | 01.12.2022 | 15.12.2022 | 15.12.2022           | 01.12.2022 | 31.12.2022           | 967          |            | Brez potrjevanja       | Uspelino oddani: 0 |             |            | Obresti      |                     |
| 2022  | 22 Obračun Vrtec (dec 22)              | 01.12.2022 | 15.12.2022 | 15.12.2022           | 01.12.2022 | 31.12.2022           | 924          |            | Brez potrjevanja       | Uspelino oddani: 0 |             |            | Constitution |                     |
| 2022  | 21 Obračun Šola (nov 22)               | 01.11.2022 | 15.11.2022 | 15.11.2022           | 01.11.2022 | 30.11.2022           | 883          |            | Brez potrjevanja       |                    |             |            | specimary    |                     |
| 2022  | 20 Obradun Vrtec (nov 22)              | 01.11.2022 | 15.11.2022 | 15.11.2022           | 01.11.2022 | 30.11.2022           | 839          |            | Brez potrjevanja       |                    |             |            | Doola/ila o  | dathnine            |
| 2022  | 19 Obračun Šola (okt 22)               | 01.10.2022 | 18.10.2022 | 18.10.2022           | 01.10.2022 | 31.10.2022           | 798          |            | Brez potrjevanja       |                    | P           | E .        |              |                     |
| 2022  | 18 Obračun Vrtec (okt 22)              | 01.10.2022 | 18.10.2022 | 18.10.2022           | 01.10.2022 | 31.10.2022           | 755          |            | Brez potrjevanja       | Uspelino oddani: 0 | C           | E .        | Poracuni ot  | ocin in ministrstva |
| 2022  | 17 Obračun Šola (sep 22)               | 01.09.2022 | 15.09.2022 | 15.09.2022           | 01.09.2022 | 30.09.2022           | 714          |            | Brez potrjevanja       |                    |             |            | Vel refuse   | an ere drag         |
| 2022  | 16 Obračun Vrtec (sep 22)              | 01.09.2022 | 15.09.2022 | 15.09.2022           | 01.09.2022 | 30.09.2022           | 670          |            | Brez potrjevanja       |                    | E           | E .        | rec reconor  | The City parent     |
| 2022  | 15 Obračun Vrtec (avgust 22)           | 01.08.2022 | 18.08.2022 | 18.08.2022           | 01.08.2022 | 31.08.2022           | 629          |            | Brez potrjevanja       |                    |             |            | Univerzalni  | plačilni nalog      |
| 2022  | 14 Obračun Šola (junij 22)             | 01.07.2022 | 15.07.2022 | 15.07.2022           | 01.07.2022 | 31.07.2022           | 588          |            | Brez potrjevanja       |                    |             | E .        | Nekraženo    |                     |
| 2022  | 13 Obradun Vrtec (julij 22)            | 01.07.2022 | 15.07.2022 | 15.07.2022           | 01.07.2022 | 31.07.2022           | 545          |            | Brez potrjevanja       |                    |             | E .        | Nekraženo    |                     |
| 2022  | 12 Obračun Šola (junij 22)             | 01.06.2022 | 15.06.2022 | 15.06.2022           | 01.06.2022 | 30.06.2022           | 504          |            | Brez potrjevanja       |                    | E           | E          | Neknjiženo   | 1                   |
| 2022  | 11 Obradun Vrtec (junij 22)            | 01.06.2022 | 15.06.2022 | 15.06.2022           | 01.06.2022 | 30.05.2022           | 461          |            | Brez potrjevanja       |                    |             |            | Neknjiženo   |                     |

Tukaj vidimo primer izpisa za doplačnika. Vrednost Izleta (Postojnska jama) je 20 eur, doplačnik plača 10 eur, starši pa preostanek, 10 eur.

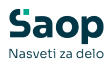

| Predstavitveni uporabnik                   |         |         |                             |                       | Datum: 29.   | 12.2022<br>Stran: 1 |
|--------------------------------------------|---------|---------|-----------------------------|-----------------------|--------------|---------------------|
| OBRAČUN ZA DOPLAČNIKA                      | za 23   | / 2022  | Dbračun Šola<br>0000024 Pod | (dec 22)<br>djetje XX |              |                     |
| Šifra in naziv                             |         |         |                             |                       |              | _                   |
| Šifra in naziv storitve                    | Kol     | Cena    | Vrednost                    | DDV dopl.             | Za doplačilo | Pla                 |
| 0001087 Šolar Romina Kraljeva pot 7 - 40   | 02 - 4B |         |                             |                       |              |                     |
| 021 IZLET (Postojnska jama)                | 1       | 10,00   | 10,00                       | 0,00                  | 5,00         |                     |
|                                            |         | SKU     | PAJ                         | 0,00                  | 5,00         |                     |
| 0001063 Šolar Žiga Šolska pot 3 - 4002 - 4 | 4B      |         |                             |                       |              |                     |
| 021 IZLET (Postojnska jama)                | 1       | 10,00   | 10,00                       | 0,00                  | 5,00         | 1.13                |
|                                            |         | SKU     | LAG                         | 0,00                  | 5,00         |                     |
|                                            |         | VSE SKU | PAJ                         |                       | 10,00        | 1                   |
| REKAPITULACIJA po stority                  | /ah     |         |                             |                       |              |                     |
| 021 IZLET (Postojnska jama)                | 2       | 10,00   | 20,00                       | 0,00                  | 10,00        | 1                   |
|                                            |         |         |                             |                       |              |                     |

Sedaj nam preostane še priprava računa za doplačnika, ki plačuje del storitev otrokom, učencem, itd..

Račun doplačniku moramo obvezno izdati, ko gre za doplačilo obdavčljive storitve. Priporočamo, da se račun izda tudi sicer in da doplačnik nakaže sredstva po izdanem računu (če doplačuje več otrokom, bo dobil en zbirni račun za vse otroke).

Račun izdamo s pomočjo izvoza podatkov – Izvoz v fakturiranje. Izvoz v fakturiranje je mogoč, če imamo poleg modula »Obračun storitev« tudi modul »Fakturiranje«

Postopek izvoza v progam Fakturiranje je opisan na spodnji povezavi

Izvoz v fakturiranje